## Patchwork: A Storytelling Guild

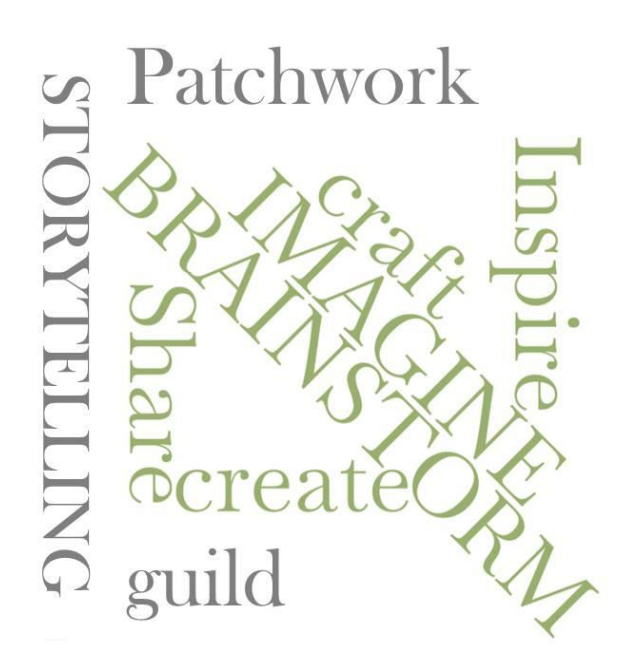

## How to Use Zoom Controls.

Mac information also available.

Visit: <a href="https://patchworkstorytelling.org/">https://patchworkstorytelling.org/</a>

From your desktop, find and open your Zoom Icon.

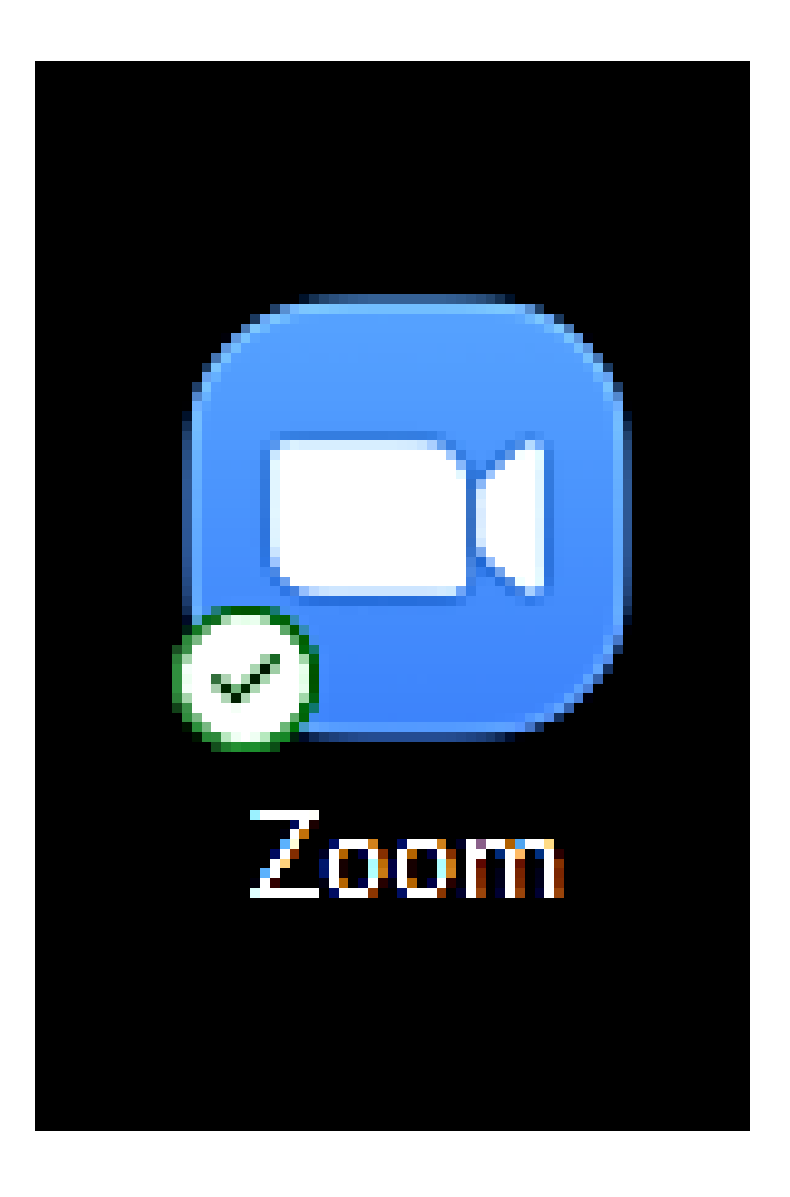

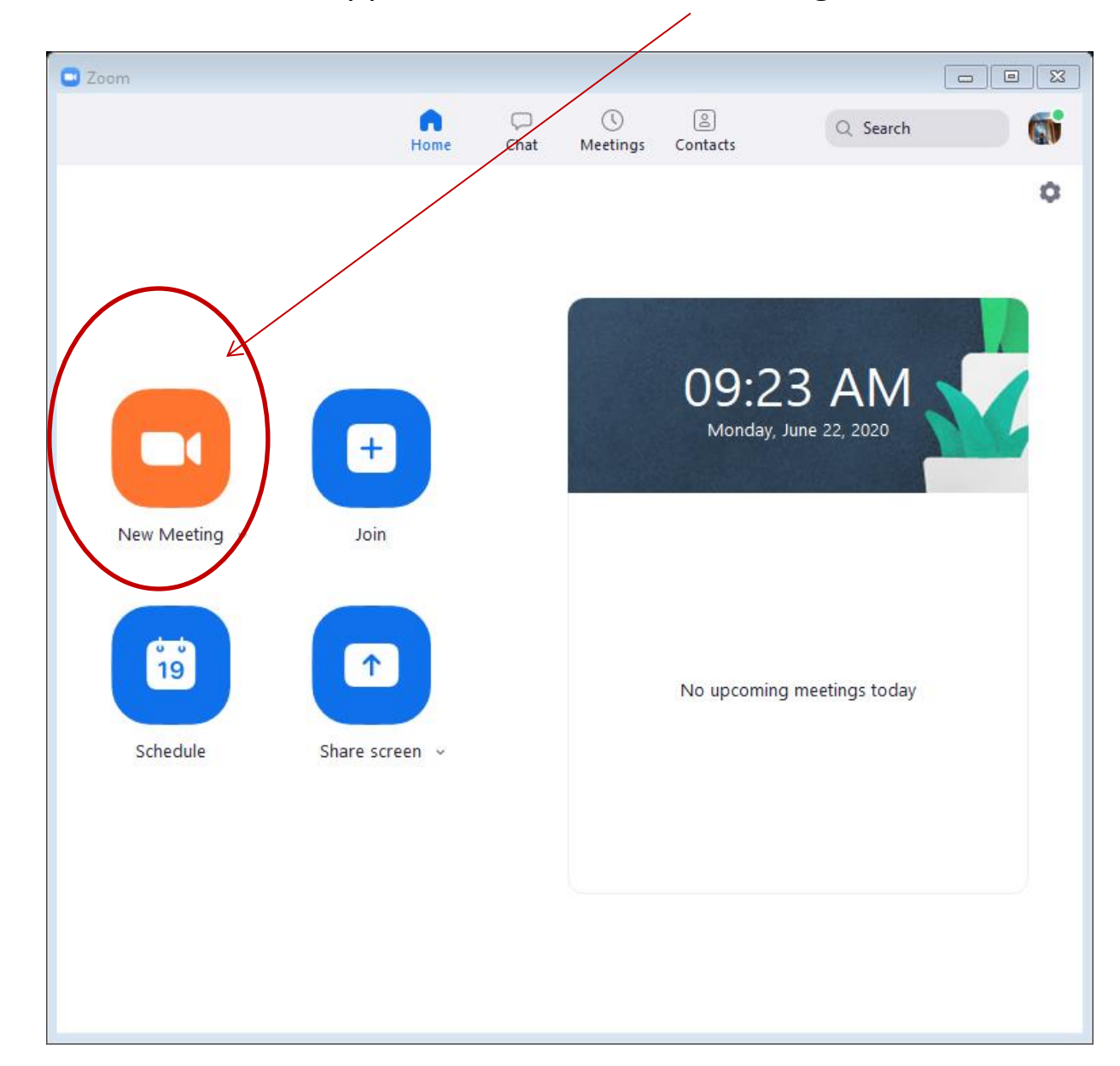

Your Zoom controls will appear. Click on New Meeting.

Your video screen will appear, usually with controls at the bottom of the page. The microphone is muted.

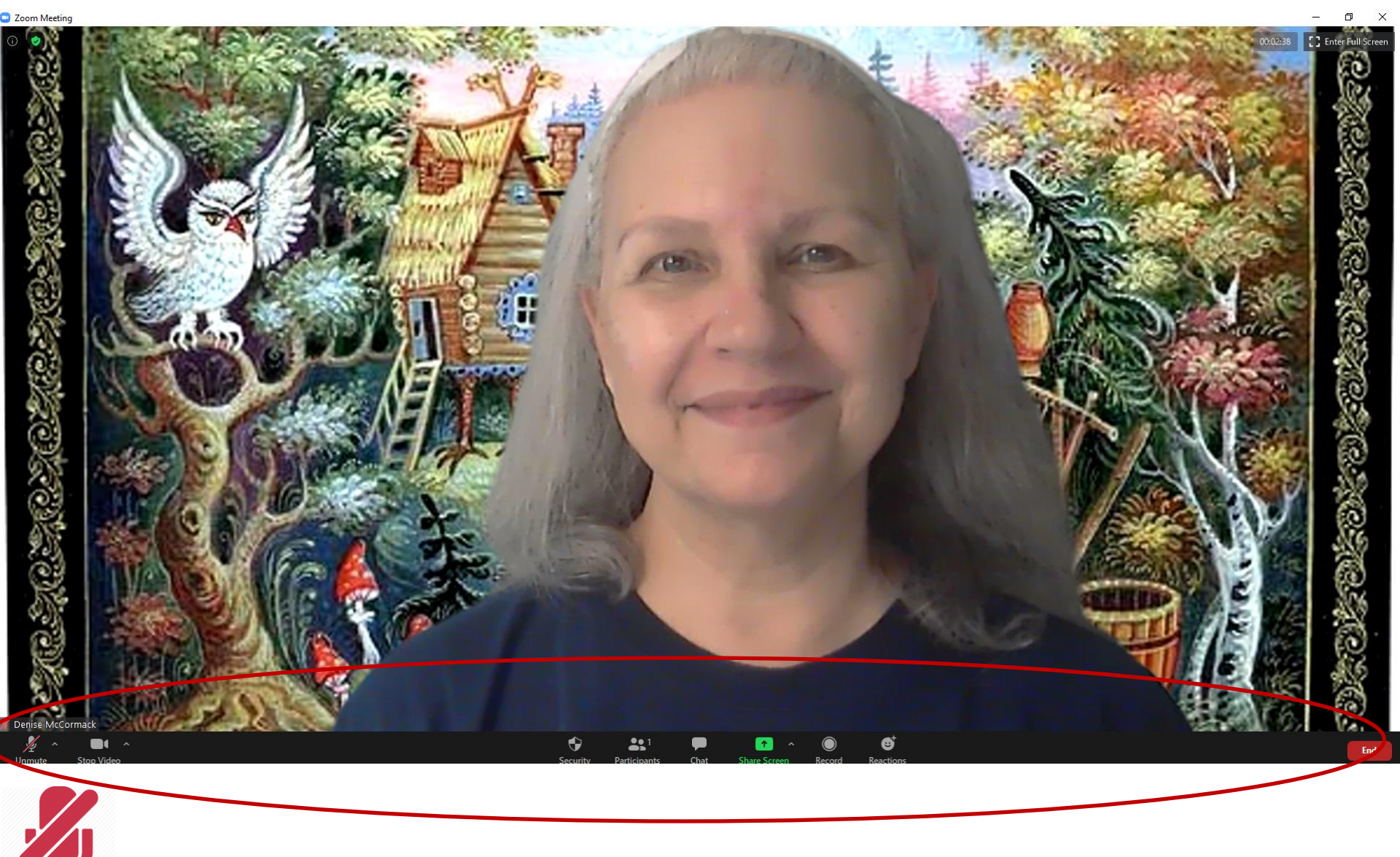

Here, the video camera is off. A photo or your name will appear in place of you. **NOTE: Storytellers prefer to see the smiling, rapt faces of their listeners.** 

0

00:05:28 [] Enter Full Screen

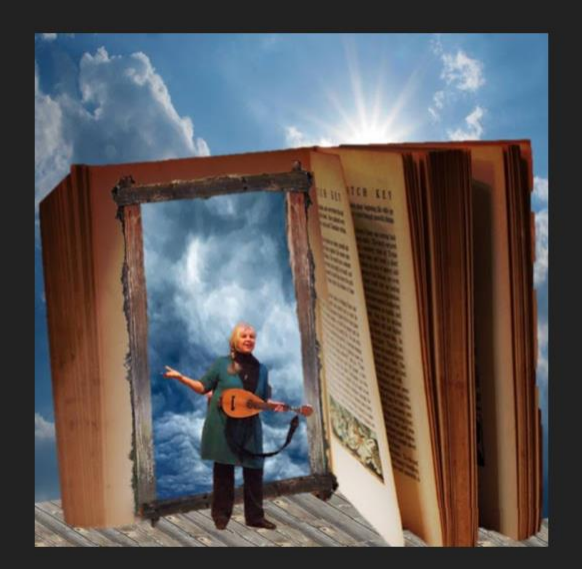

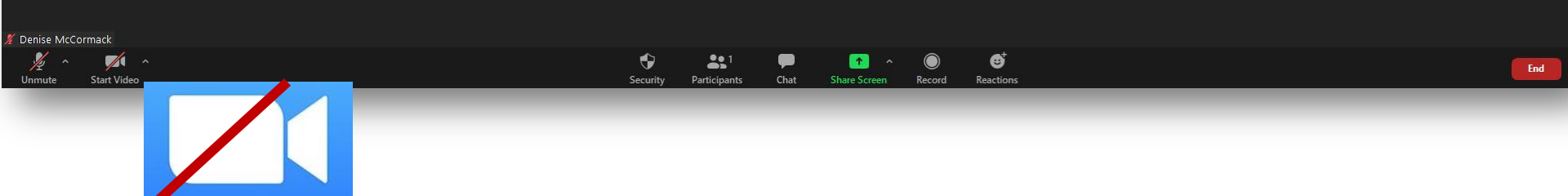

Chat allows for text commentary to individuals or the whole group. Names of participants are included in the drop down link under "Everyone." The file of comments may be saved by all participants.

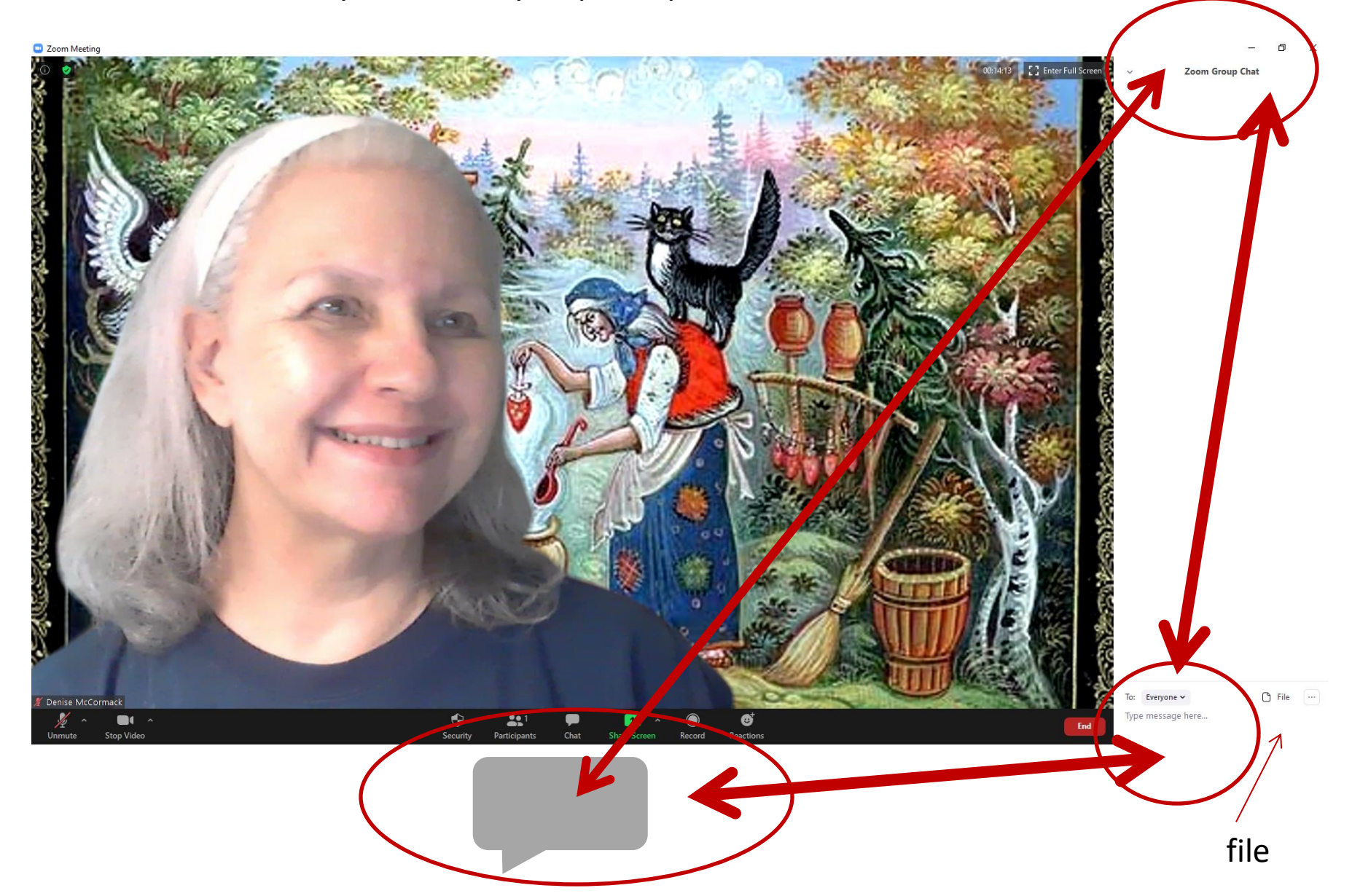

When I select "Screen Share," a box showing available windows opens. I select the view of my powerpoint.

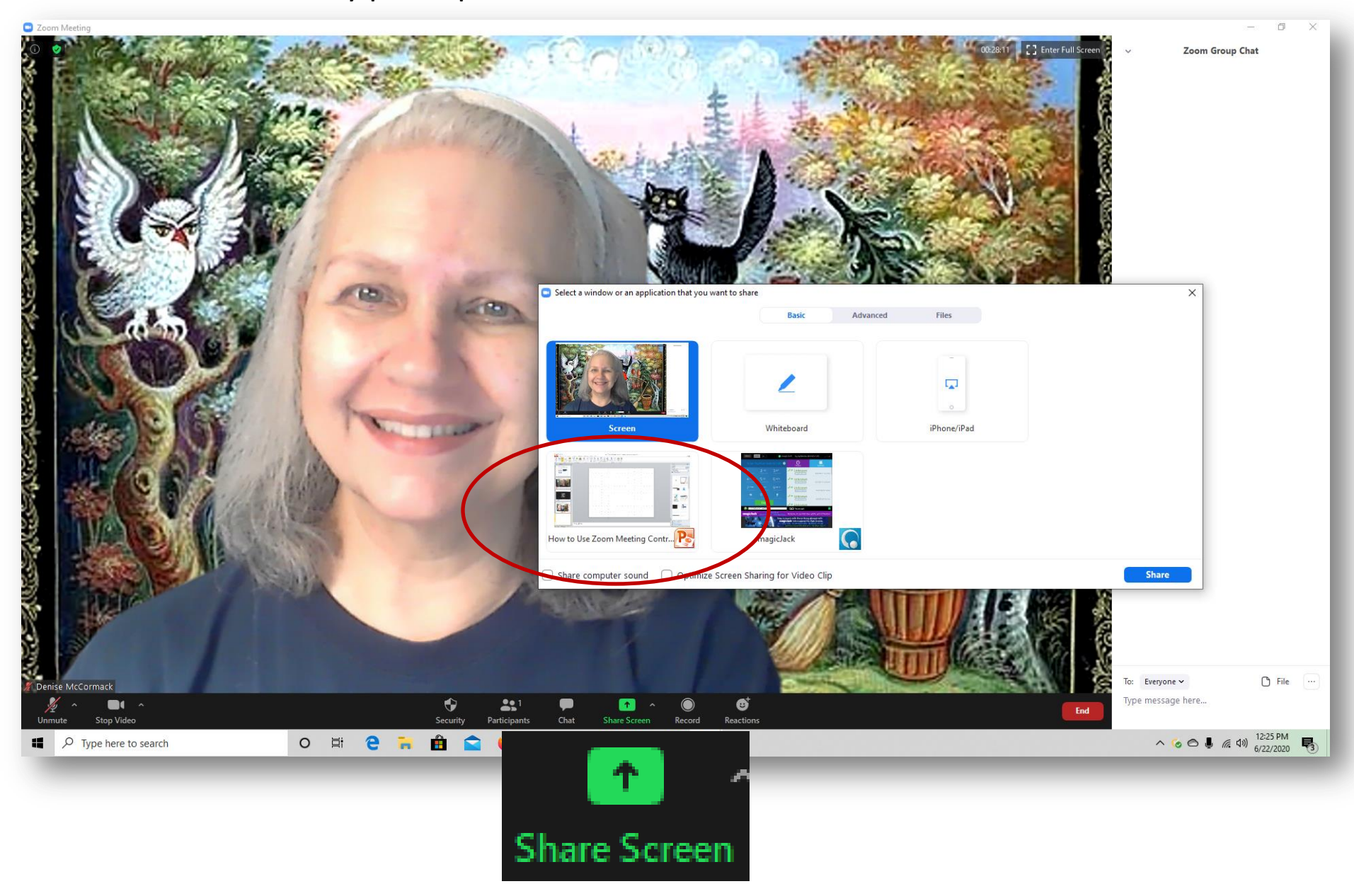

This is the "Screen Share" view of my powerpoint. The actual zoom feed is in the upper right hand corner.

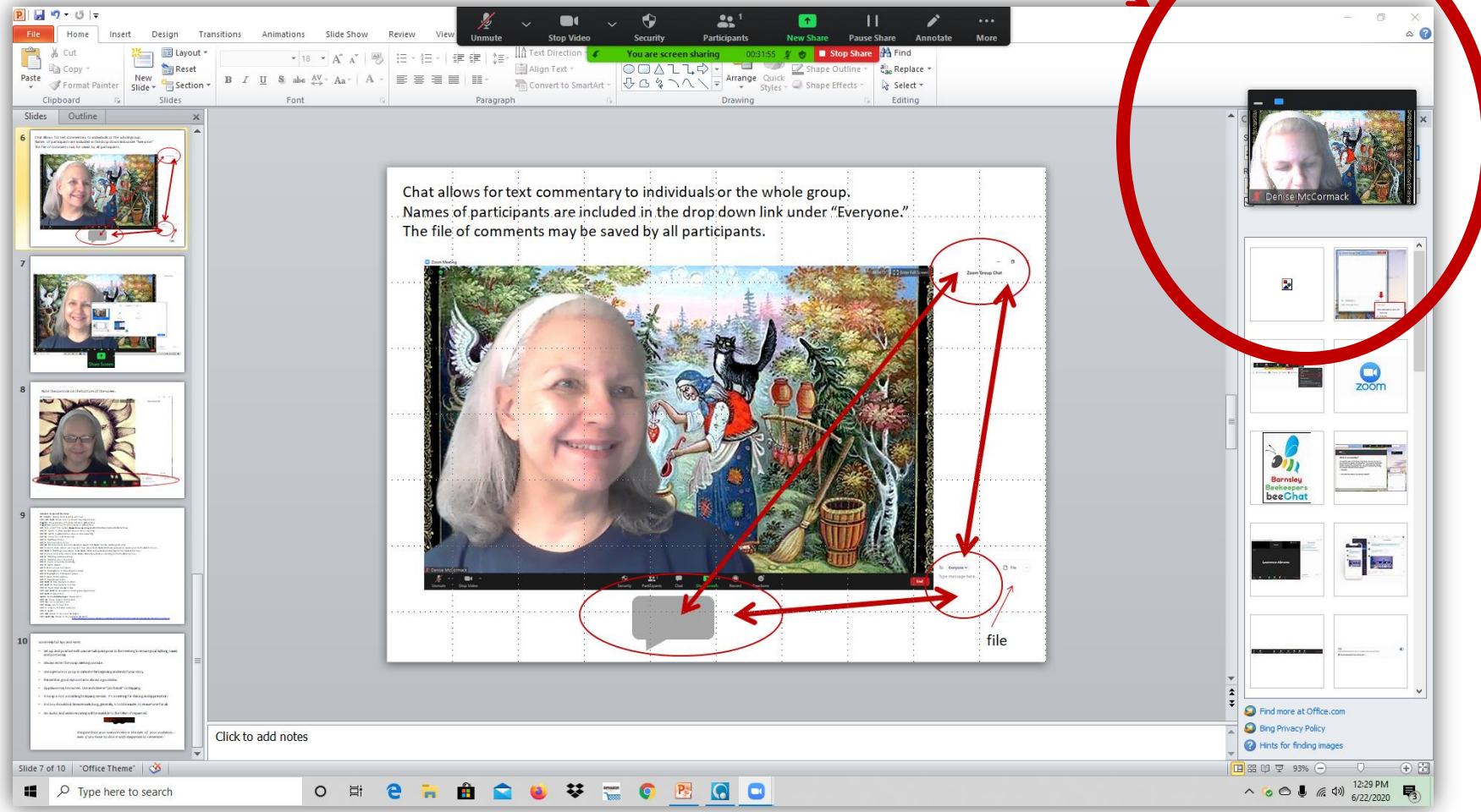

## The controls and tools for the screen share on at the top of the page.

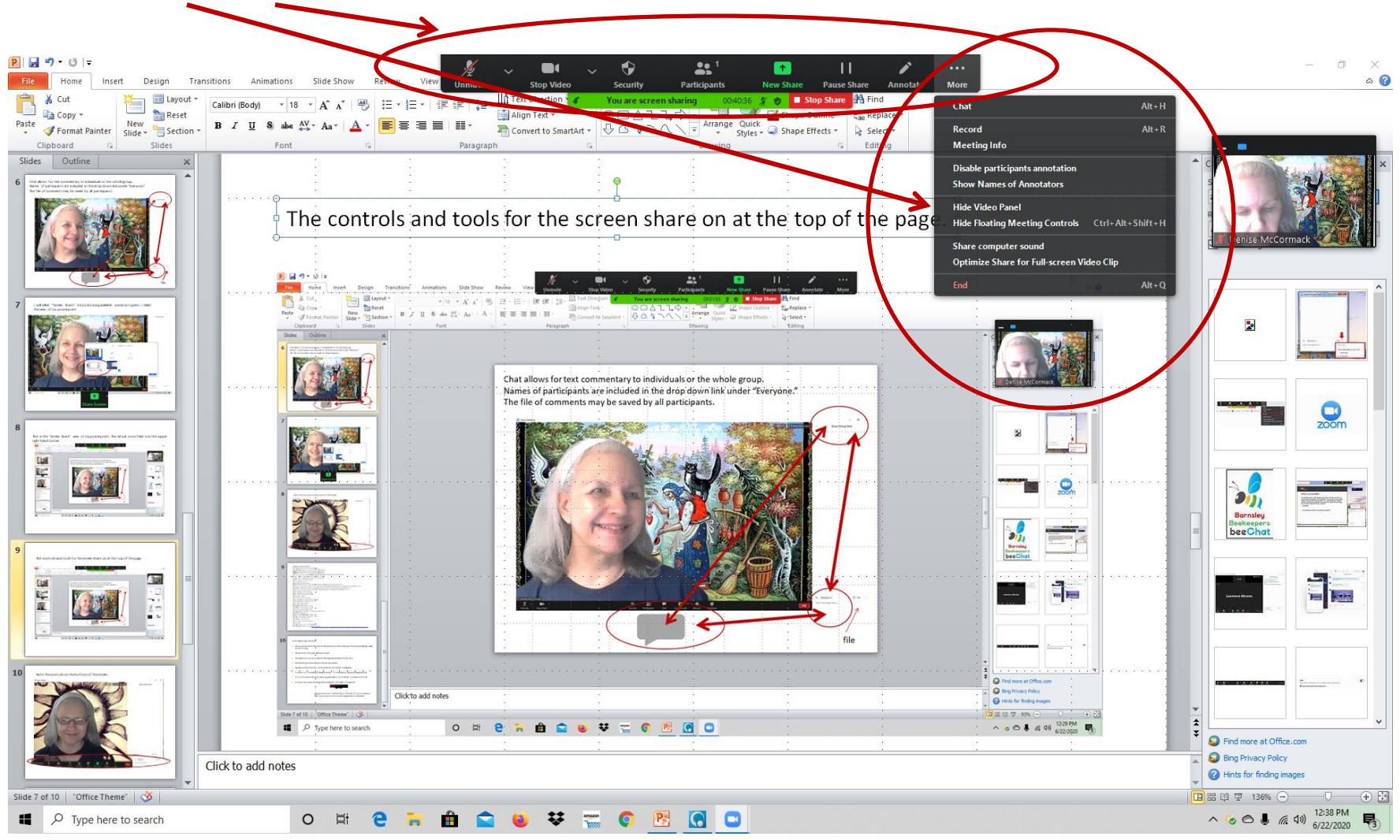

Reactions include "clapping" and "thumbs up" hands.

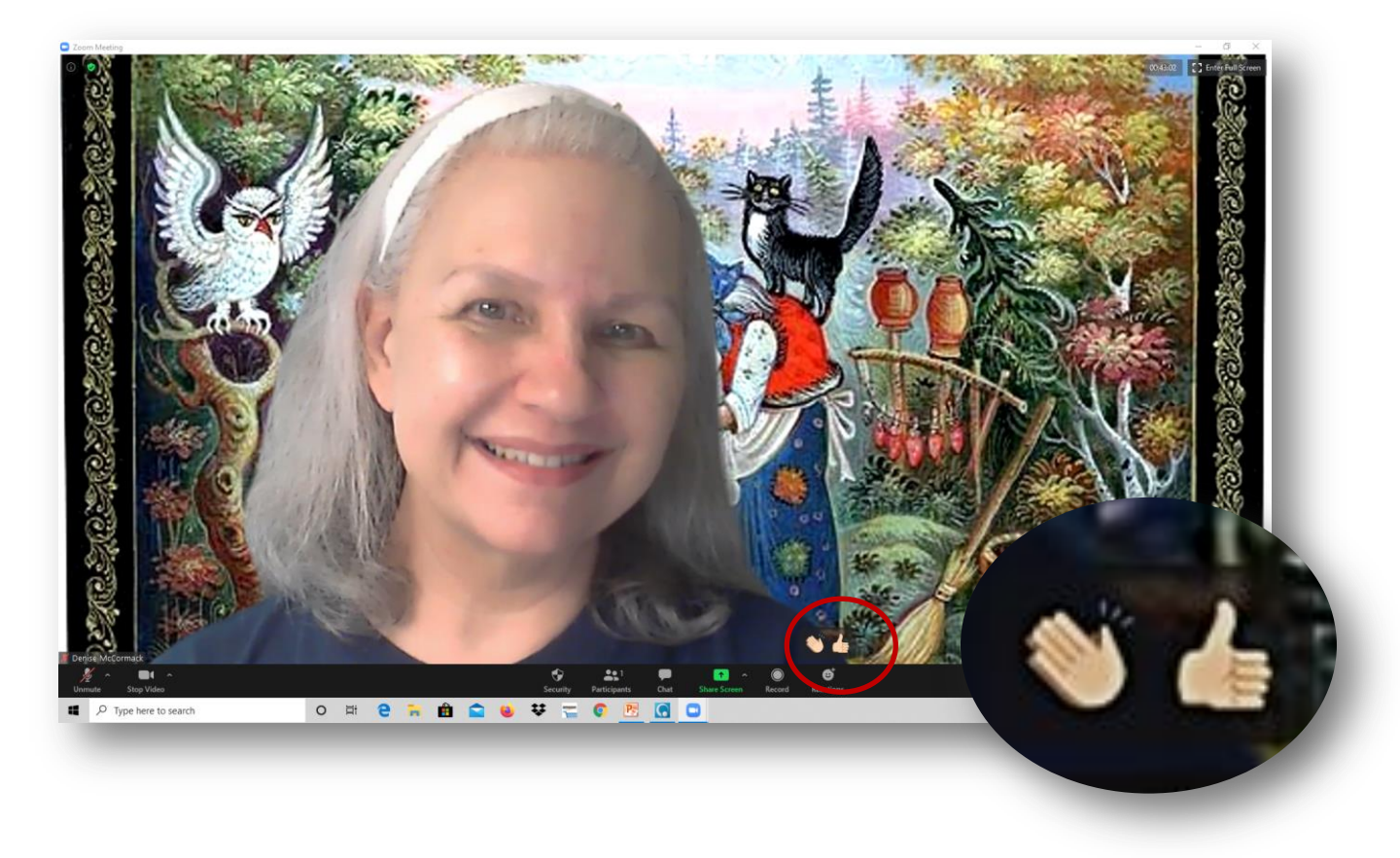

Using your own jazz hands, clapping, and a smile are always welcome!

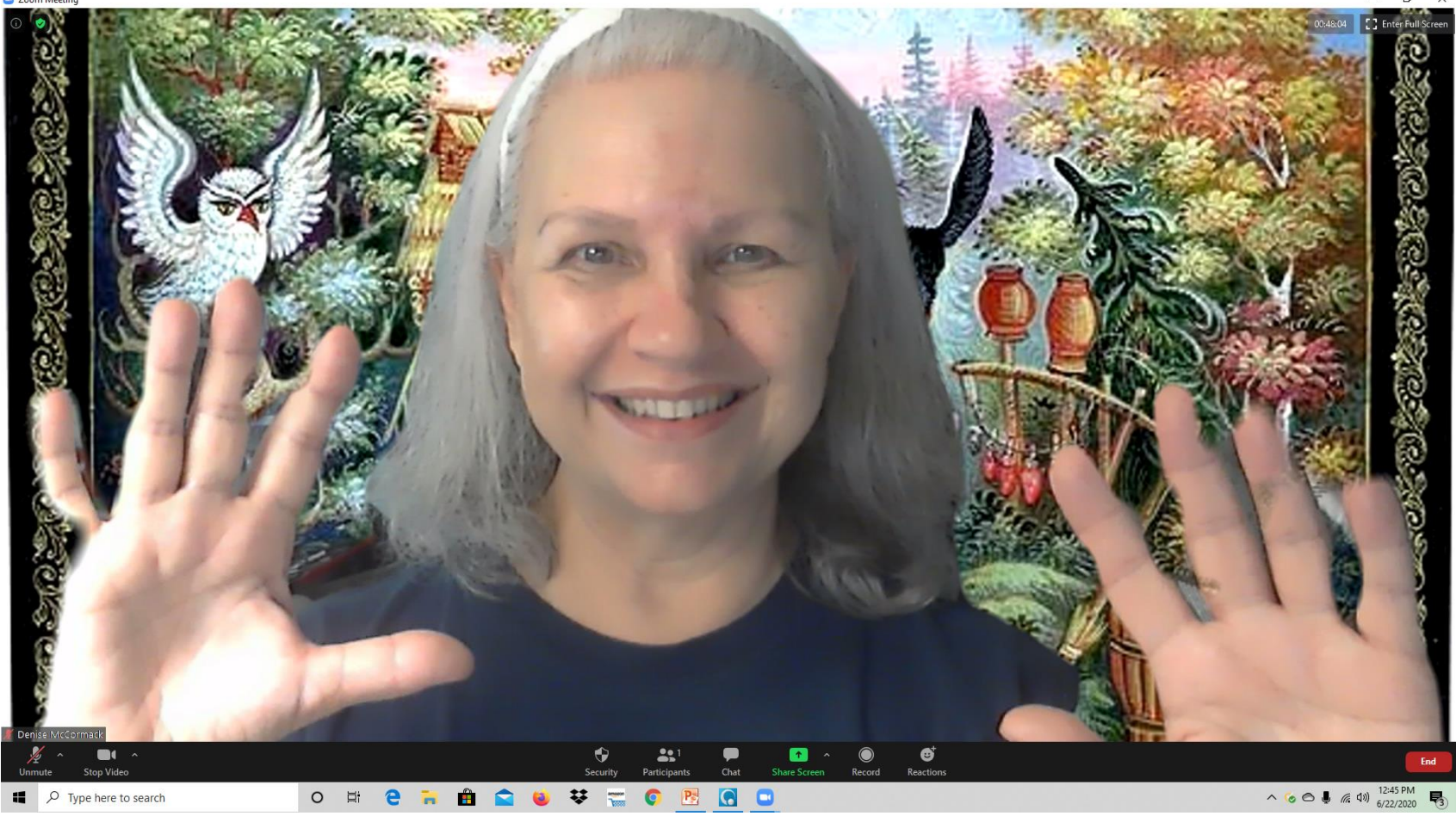

😑 Zoom Meeting

## **Available Keyboard Shortcuts**

F6: Navigate among Zoom popup windows. Ctrl+Alt+Shift: Move focus to Zoom's meeting controls PageUp: View previous 25 video stream in gallery view PageDown: View next 25 video stream in gallery view Alt: Turn on/off the option Always show meeting control toolbar in Accessibility Settings Alt+F1: Switch to active speaker view in video meeting Alt+F2: Switch to gallery video view in video meeting Alt+F4: Close the current window Alt+V: Start/Stop Video Alt+A: Mute/unmute audio Alt+M: Mute/unmute audio for everyone except host Note: For the meeting host only Alt+S: Launch share screen window and stop screen share Note: Will only work when meeting control toolbar has focus Alt+Shift+S: Start/stop new screen share Note: Will only work when meeting control toolbar has focus Alt+T: Pause or resume screen share Note: Will only work when meeting control toolbar has focus **Alt+R**: Start/stop local recording Alt+C: Start/stop cloud recording **Alt+P**: Pause or resume recording Alt+N: Switch camera Alt+F: Enter or exit full screen Alt+H: Display/hide In-Meeting Chat panel **Alt+U**:Display/hide Participants panel Alt+I: Open Invite window Alt+Y: Raise/lower hand Alt+Shift+R: Gain Remote Control Alt+Shift+G: Stop Remote Control Ctrl+2: Read active speaker name Ctrl+Alt+Shift+H: Show/Hide floating meeting controls Alt+Shift+T: Screenshot Switch to Portrait/Landscape View: Alt+L Ctrl+W: Close current chat session **Ctrl+Up**: Go to previous chat Ctrl+Down: Go to next chat Ctrl+T: Jump to chat with someone Ctrl+F: Search Ctrl+Tab: Move to the next tab (right) Ctrl+Shift+Tab: Move to the previous tab (left)

Some Helpful Tips and Hints:

- Set up and practice with your virtual space prior to the meeting to ensure good lighting, sound, and posturing.
- Always enter the swap meeting on mute.
- Use a gesture or prop to indicate the beginning and end of your story.
- Remember good eye contact is always a good idea.
- Applause may be muted. Use and observe "jazz hands" or clapping.
- A swap is not a coaching/critiquing session. It's a meeting for sharing and appreciation.
- A story should not be excessively long, generally, 5 to 10 minutes, to ensure time for all.
- An audio and video recording will be available to the tellers if requested.

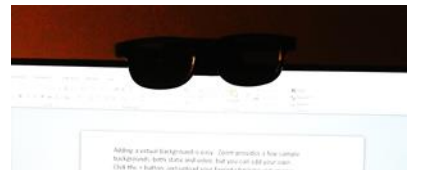

Imagine that your webcam lens is the eyes of your audience... even if you have to don it with eyeglasses to remember. For more information, visit <u>https://patchworkstorytelling.org/</u>